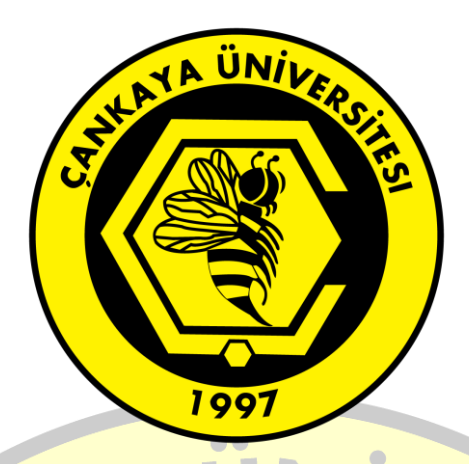

## ÇANKAYA ÜNİVERSİTESİ

## E-İMZA SERTİFİKA YENİLEME KILAVUZU

E-İMZA

## Yapılması Gereken Hazırlık Aşamaları

İlk olarak yenileme yapılacak olan bilgisayarda "JAVA" programının yüklü olması gerekmektedir.

İkincil olarak sertifika yenilemesi yapılacak olan E-İmzanın bilgisayara takılı olması gerekmektedir.

## Sertifika Yenileme İşlem Basamakları

Aşağıdaki resimde görüldüğü gibi sertifika yenilemesi yapılacak olan kişiye E-Güven firmasından gelen mail açılarak belirtilen link kopyalanarak **"internet Explorer"** da açılması gerekmektedir.

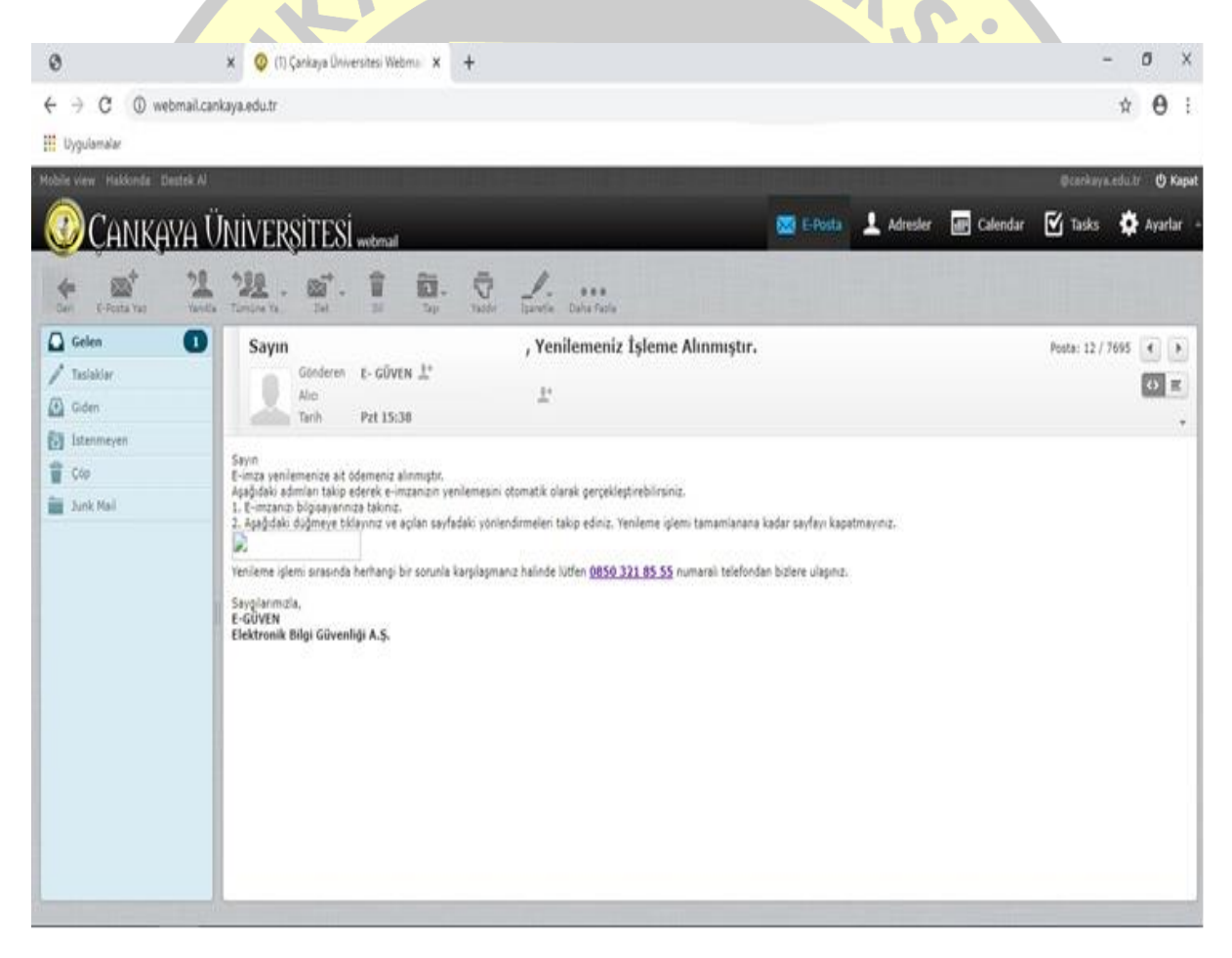

Açılan sayfa **"http://yenileme.e-guven.com"** da Java ile ilgili olarak aşağıdaki resimde **"Checkbox Kutusu"** işaretlenerek(bir daha sormaması adına) **"Run"** denilmesi gerekmektedir.

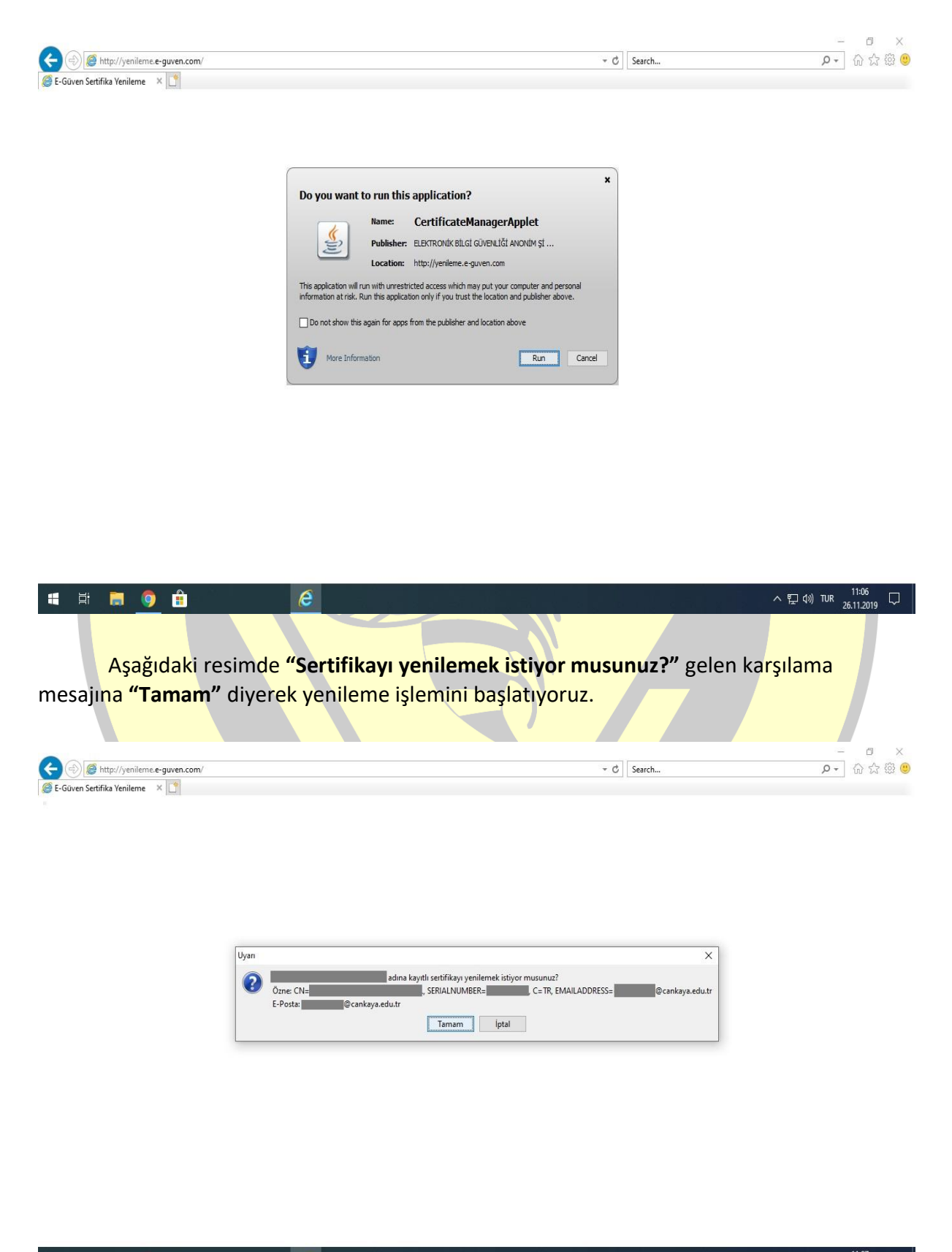

Bir sonraki aşamada aşağıdaki resimde gösterildiği şekilde **"Mevcut PIN şifresi"** girilmesi gerekmektedir.

|                                       |                                          | ·                     | - 0 ×          |
|---------------------------------------|------------------------------------------|-----------------------|----------------|
| C Cruze Scattle Venileme.e-guven.com/ | 5 ÷                                      | Search                | P - 6 ☆ ☺ ☺    |
|                                       |                                          |                       |                |
|                                       |                                          |                       |                |
|                                       |                                          |                       |                |
|                                       |                                          |                       |                |
|                                       |                                          |                       |                |
|                                       |                                          |                       |                |
|                                       |                                          |                       |                |
|                                       |                                          |                       |                |
|                                       | 📓 E-İmza PIN Girişi 🛛 🗙                  |                       |                |
|                                       |                                          |                       |                |
|                                       | Tamam İptal                              |                       |                |
|                                       |                                          |                       |                |
|                                       |                                          |                       |                |
|                                       |                                          |                       |                |
|                                       |                                          |                       |                |
|                                       |                                          |                       |                |
|                                       |                                          |                       |                |
|                                       |                                          |                       |                |
|                                       |                                          |                       |                |
|                                       |                                          |                       |                |
|                                       |                                          |                       |                |
|                                       |                                          |                       | 11:08          |
|                                       |                                          | ~ 팊 애                 | 10R 26.11.2019 |
|                                       |                                          |                       |                |
| Din giricindon conra cortifika vü     | klanmasi islami atamat                   | ik olarak baslavasakt |                |
| Pin girişinden sonra sertinka yu      | kienmesi işlemi otomat                   | IK Oldiak Daşlayacakı |                |
|                                       |                                          |                       |                |
|                                       |                                          |                       | - 0 ×          |
|                                       | 5 <del>-</del>                           | Search                | P- 🔐 🛱 🙂       |
| E-Güven Sertifika Yenileme X          |                                          |                       |                |
|                                       |                                          |                       |                |
|                                       |                                          |                       |                |
|                                       |                                          |                       |                |
|                                       |                                          |                       |                |
|                                       |                                          |                       |                |
|                                       |                                          |                       |                |
| ( <u>a</u> )                          | iertifika Yenileniyor X                  |                       |                |
| Ser                                   | tifikanız yenileniyor lütfen bekleyiniz. |                       |                |
|                                       | % 40                                     |                       |                |
|                                       |                                          |                       |                |
|                                       |                                          |                       |                |
|                                       |                                          |                       |                |
|                                       |                                          |                       |                |
|                                       |                                          |                       |                |
|                                       |                                          |                       |                |
|                                       |                                          |                       |                |
|                                       |                                          |                       |                |
|                                       |                                          |                       |                |
|                                       |                                          |                       |                |
| i i 🐂 👩 🏦 💷 🖉                         |                                          |                       | TUR 11:08      |
|                                       |                                          | F 40                  | 26.11.2019     |
|                                       |                                          |                       |                |
|                                       |                                          |                       |                |

Yükleme işlemi tamamlandıktan sonra **"Sertifikanız başarıyla yenilendi ve akıllı kartınıza yüklendi"** uyarısına **"Tamam"** deyip bekliyoruz.

|                                                                     |                                   |                                                                | ~                                                                                                    | - 0 ×                    |
|---------------------------------------------------------------------|-----------------------------------|----------------------------------------------------------------|----------------------------------------------------------------------------------------------------|--------------------------|
| Http://yenileme.e-guven.com/                                        |                                   | 5 <del>-</del>                                                 | Search                                                                                                    | <mark>ب ج ج</mark> 🕀 🔅 🙂 |
| 😸 E-Güven Sertifika Yenileme 🛛 📋                                    |                                   |                                                                |                                                                                                    |                          |
|                                                                     |                                   |                                                                |                                                                                                    |                          |
|                                                                     |                                   |                                                                |                                                                                                    |                          |
|                                                                     |                                   |                                                                |                                                                                                    |                          |
|                                                                     |                                   |                                                                |                                                                                                    |                          |
|                                                                     |                                   |                                                                |                                                                                                    |                          |
|                                                                     | Mesaj                             | X                                                              |                                                                                                    |                          |
|                                                                     |                                   | Sertifikanız başarıyla yenilendi ve akıllı kartınıza yüklendi. |                                                                                                    |                          |
|                                                                     |                                   | Tamam                                                          |                                                                                                    |                          |
|                                                                     |                                   |                                                                |                                                                                                    |                          |
|                                                                     |                                   |                                                                |                                                                                                    |                          |
|                                                                     |                                   |                                                                |                                                                                                    |                          |
|                                                                     |                                   |                                                                |                                                                                                    |                          |
|                                                                     |                                   |                                                                |                                                                                                    |                          |
|                                                                     |                                   |                                                                |                                                                                                    |                          |
|                                                                     |                                   |                                                                |                                                                                                    |                          |
|                                                                     |                                   |                                                                |                                                                                                    |                          |
|                                                                     |                                   |                                                                | _                                                                                                    |                          |
| 🛤 📄 🧕 💼                                                             | <u>e</u>                          |                                                                | a da ser a ser a ser a ser a ser a ser a ser a ser a ser a ser a ser a ser a ser a ser a ser a ser a ser a ser | ヘ                        |
|                                                                     |                                   |                                                                |                                                                                                    |                          |
|                                                                     |                                   |                                                                |                                                                                                    |                          |
| Son olarak                                                          | resimdeki ekranı gö               | rdüğümüzde <b>"E-İmza Se</b>                                   | ertifika Yenilen                                                                                               | ne" işlemi               |
| tamam <mark>lanmış ola</mark> c                                     | aktır.                            |                                                                |                                                                                                    |                          |
| -                                                                   |                                   |                                                                |                                                                                                    |                          |
|                                                                     |                                   |                                                                |                                                                                                    | - a x                    |
| E http://www.e-guven.com/Sertifi<br>E E-GÜVEN   Sertifika Yenilem × | ikaYenilemeBasarili.aspx?adSoyad= | - C                                                            | Search                                                                                                    |                          |
|                                                                     | Hizmetler Destek Masası Referans  | lar Bilgi Bankası Blog Bize Ulaşın                             |                                                                                                    | Contino Roman            |
| #eguvenlihayat                                                      |                                   |                                                                |                                                                                                    | V Online Başvuru         |
| E-Güven - Sertifika Yenileme                                        |                                   |                                                                |                                                                                                    |                          |
|                                                                     |                                   |                                                                |                                                                                                    |                          |
|                                                                     |                                   |                                                                |                                                                                                    |                          |
|                                                                     |                                   |                                                                |                                                                                                    |                          |
|                                                                     |                                   |                                                                |                                                                                                    |                          |
|                                                                     |                                   |                                                                |                                                                                                    |                          |
|                                                                     |                                   |                                                                |                                                                                                    |                          |
|                                                                     | Sertif                            | ika yenileme başarılı!                                         |                                                                                                    |                          |
|                                                                     | Sn                                | sertifikanız başarıyla yenilenmiş ve akıllı kartı              | nıza yüklenmiştir.                                                                                             |                          |
|                                                                     | Serti                             | fikanızın son kullanım tarihi 10.12.2022                       |                                                                                                    |                          |
|                                                                     |                                   |                                                                |                                                                                                    |                          |
|                                                                     |                                   |                                                                |                                                                                                    |                          |
|                                                                     |                                   |                                                                |                                                                                                    |                          |
|                                                                     |                                   |                                                                |                                                                                                    |                          |
|                                                                     | 6                                 |                                                                |                                                                                                    | V 11:09                  |

Çankaya Üniversitesi Bilgi İşlem Daire Başkanlığı – 2020

Bu işlemleri yaptığınızda herhangi bir hata mesajı veya problem ile karşılaştığınızda yaşadığınız problemin hangi aşamada(Örneğin yüklenirken yüzdelik olarak %30 da gibi) yaşadığınızı da belirterek Bilgi İşlem Daire Başkanlığı Telefon: 0(312) 233 10 00 veya E-mail: <u>bim@cankaya.edu.tr</u> iletişim adreslerinden destek alabilirsiniz.

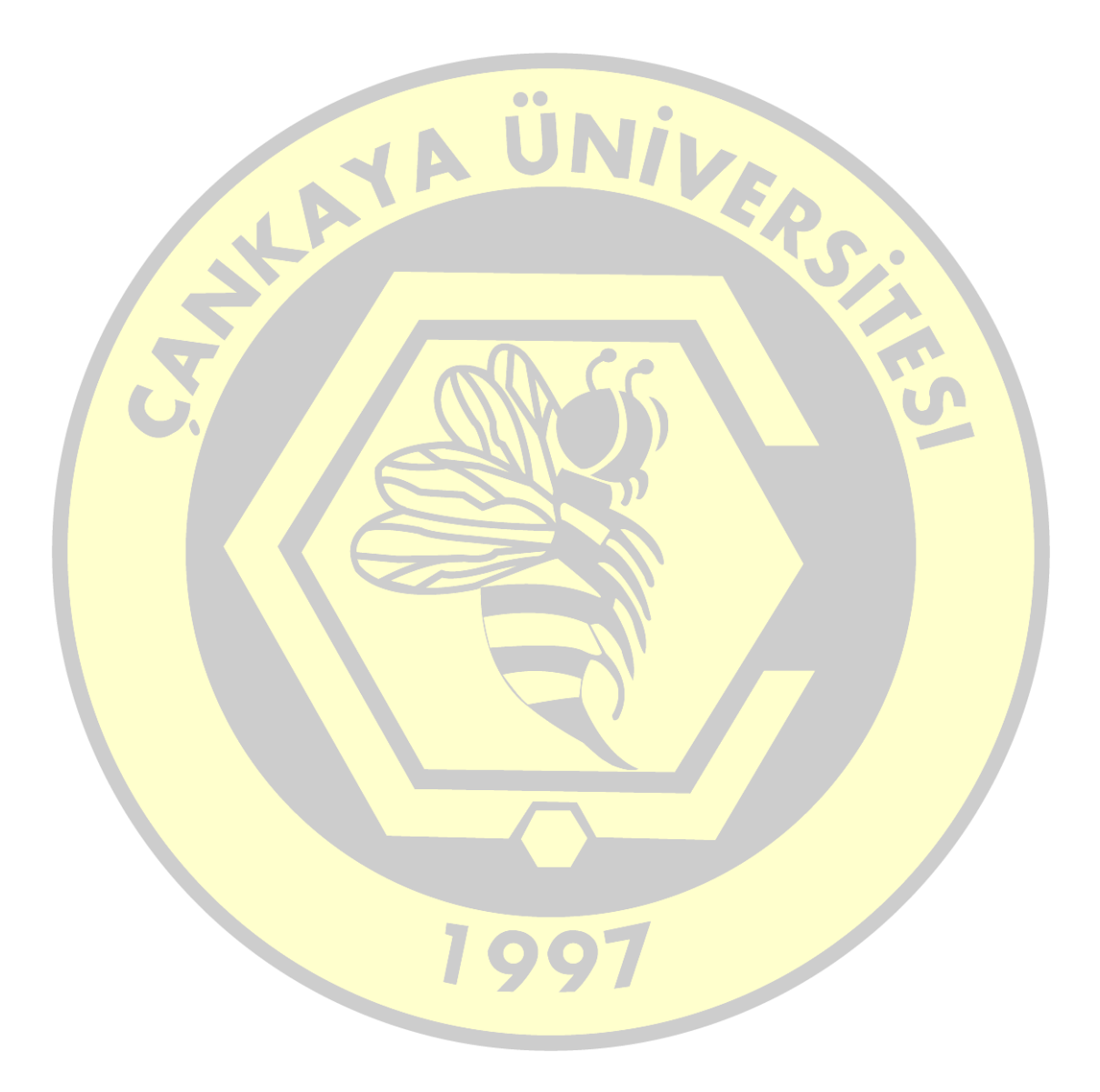